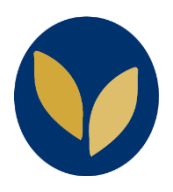

Consulter un enregistrement Zoom accessible uniquement aux utilisateurs authentifiés

La procédure suivante sous-entend que le lien et le mot de passe de l'enregistrement Zoom ont été communiqués par email ou via la plateforme d'enseignement.

- 1. Ouvrir le lien de l'enregistrement Zoom dans votre navigateur (Firefox, Chrome, Safari...)
- Sur la page d'authentification Zoom, choisir « Se connecter à l'aide d'une authentification unique (SSO) » (lien situé en dessous du bouton connexion) —
- Dans la page « Sign In with SSO », saisissez le nom de domaine de l'université « pantheonsorbonne ».

| Sign In with SSO |          |  |  |  |
|------------------|----------|--|--|--|
| Company Domain   |          |  |  |  |
| pantheonsorbonne | .zoom.us |  |  |  |
| Continuer        |          |  |  |  |
|                  |          |  |  |  |

| Connexion                                                                       |                                                                                                    |  |
|---------------------------------------------------------------------------------|----------------------------------------------------------------------------------------------------|--|
| Adresse électronique                                                            |                                                                                                    |  |
| Adresse électronique                                                            |                                                                                                    |  |
| Mot de passe                                                                    |                                                                                                    |  |
| Mot de passe                                                                    | Vous avez oublié ?                                                                                 |  |
| confidentialité et les Conditions de se                                         | rvice s'appliquent.                                                                                |  |
| confidentialité et les Conditions de se                                         | rvice s'appliquent.                                                                                |  |
| Confidentialité et les Conditions de se<br>Cor<br>☑ Rester connectéNouveau sur  | rvice s'appliquent.<br>nnexion<br>200m ? Inscrivez-vous gratuitemer                                |  |
| confidentialité et les Conditions de se<br>Corr<br>☑ Rester connectéNouveau sur | ncHA. De plus, la Politique de<br>rvice s'appliquent.<br>• Zoom ? Inscrivez-vous gratuitemer<br>ou |  |

 Vous êtes redirigé(e) sur le serveur d'authentification de l'université, saisissez à présent l'identifiant et le mot de passe de votre compte Paris 1 Panthéon-Sorbonne.

| UNIVERSITE PARIS 1<br>PANTHÉON SORBONNE |                                                                                                    |  |
|-----------------------------------------|----------------------------------------------------------------------------------------------------|--|
|                                         |                                                                                                    |  |
|                                         | SE CONNECTER FFACER                                                                                                    |  |
| Pour des raisons                        | de sécurité, veuillez vous déconnecter et fermer votre navigateur lorsque vous<br>avez fini d'accèder aux services authentifiés. |  |

5. Saisissez le **mot de passe de l'enregistrement** et cliquer sur le bouton « **Accéder à l'enregistrement** ».

| Saisissez le code secret   |  |  |
|----------------------------|--|--|
|                            |  |  |
|                            |  |  |
| Accéder à l'enregistrement |  |  |